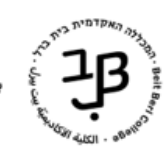

המרכז להוראה ולמידה الكلية الأكاديميّة ييت بيرل مركز التدريس والتعلّم The Teaching and Learning Center

## הוספת פסקה מעוצבת ב-moodle

פסקה מעוצבת מאפשרת להוסיף תוכן מעוצב לאתר הקורס: כותרות שתשמשנה ככותרות משנה ליחידות, טקסטים, קישורים, תמונות, ווידאו ואודיו.

- חשוב שהפסקה המעוצבת תהיה קצרה ותמציתית ולא מומלץ להעלות תכנים ארוכים לפסקה. במקרים של 🄝 טקסט ארוך מומלץ להשתמש ברכיב דף תוכן מעוצב או דף תוכן בחוצצים.
  - את רכיב פסקה מעוצבת ניתן להוסיף בראש הקורס (במבוא) או בכל יחידת לימוד. 🖘
    - 1. ניכנס לאתר הקורס ב-moodle.
    - 2. נלחץ על [הפעלת עריכה] כדי לעבור למצב עריכה.
    - . ביחידה המתאימה נלחץ על [הוספת משאב או פעילות].

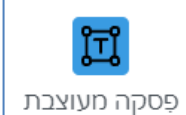

- 4. נבחר ב- <sup>בָּסקוו מעוצבו</sup>
- נוסיף את הטקסט ונערוך אותו.

| 🖬 הוספת פסקה מעוצבת ל- מטלות 🛛 |                                                         |  |  |
|--------------------------------|---------------------------------------------------------|--|--|
| י כללי ∽                       |                                                         |  |  |
| תוכן הפסקה המעוצבת             | H≠9 ■N 🔮 🗺 🖓 📾 📰 📾 🥒 ≛ 🖞 🕫 😒 % 딁 ☷ 🔍 ▼♀ ▼✔ ▼₽: I Β ▼Α 🧎 |  |  |
|                                |                                                         |  |  |
|                                | 110 S x2 x2 (0 H C D                                    |  |  |
|                                |                                                         |  |  |
|                                |                                                         |  |  |
|                                |                                                         |  |  |

להלן פירוט אפשרויות העריכה וההוספה בפסקה משצרתי

| Γ. | H-3 | ■ ♥ ₩ ☎ ➡ ≡ ∞ ∥ ≞ ₽ ↔ % % ≒ ≡ € ▼ ▼ <sub>T</sub> I B ▼A ↓                                                                                                    |             |
|----|-----|----------------------------------------------------------------------------------------------------|-------------|
|    |     |                                                                                                    |             |
|    |     |                                                                                                    |             |
|    |     | ניתן להקליד מלל, לסמן אותו ולהפעיל את כל אפשריות העריכה המופיעות בסרגל גודל גופן, צבע גופן, סוג<br>גופן, גופן מודגש קו תחתון יישור טקסט וכניסת פסקה (כאשר נעמוד עם הסמן של העכבר על כל כפתור | -<br>I<br>I |
|    |     | בסרגל נוכל לראות מה כל כפתור עושה).<br>ניתן להוסיף פסקאות ממוספרות ו/או עם תבליסים.                                                                                                    | ✓           |
|    |     | ניתן להוסיף קישור לאתר חיצוני ו/או לקובץ השמור במחשב <u>סרטון ההסבר</u><br>גותו לבוסום מצוגב                                                                                                 | √<br>√      |
| L  |     | ניתן להוסיף תמתח.<br>ניתן להטמיע סרטון - <u>למדריך</u>                                                                                                    | <b>↓</b>    |
|    |     | ניתן להוסיף טבלה מעוצבת<br>ניתו להוסיף סמליל (אימונ'י)                                                                                                    | ✓ <u> </u>  |
|    |     | ניתן להוסיף סנ <i>חרי (</i> אנוג )<br>ניתן להוסיף טקסט ישירות מקובץ WORD ששומר על העיצובים הנמצאים בקובץ. לחיצה על הלחצן<br>תאפוער לנו לבחור את הקובא                                        | ✓           |
|    |     |                                                                                                    |             |

6. בסיום נלחץ על [שמירת שינויים וחזרה לקורס].